#### GARMIN測量データ(GPXファイル)の読込み

GARMIN(ガーミン)で測量したデータ(GPXファイル)を山守くんLiteへ読込み、表示させる方法となります。読込んだデータは、背景レイヤとなるため、必ずGARMIN本体からデータをPCやHDDへコピーしてから読込み作業を行いましょう。

すでに林小班が格納されているファイルへGARMIN測量データを読込む場合の手順となります。 新しいファイルへ読込む場合は、最初に地理院地図など背景図を表示してから、読込み作業を行い ましょう。

# ★1 ガーミン測量データ(GPX)の読込み

1 ガーミン本体を専用ケーブルでPCへ接続します。 GARMIN/Garmin/GPXフォルダ内に測量データが格納されています。必要なデータをPCまたは 山守くんLiteが起動するハードディスクヘコピーします。

< 例 > GARMIN/Garmin/GPXフォルダ内の[TEST.gpx]を山守くんLiteHDD版が起動するハードディスクのGARMIN/GARMIN測量フォルダ内へコピーします。

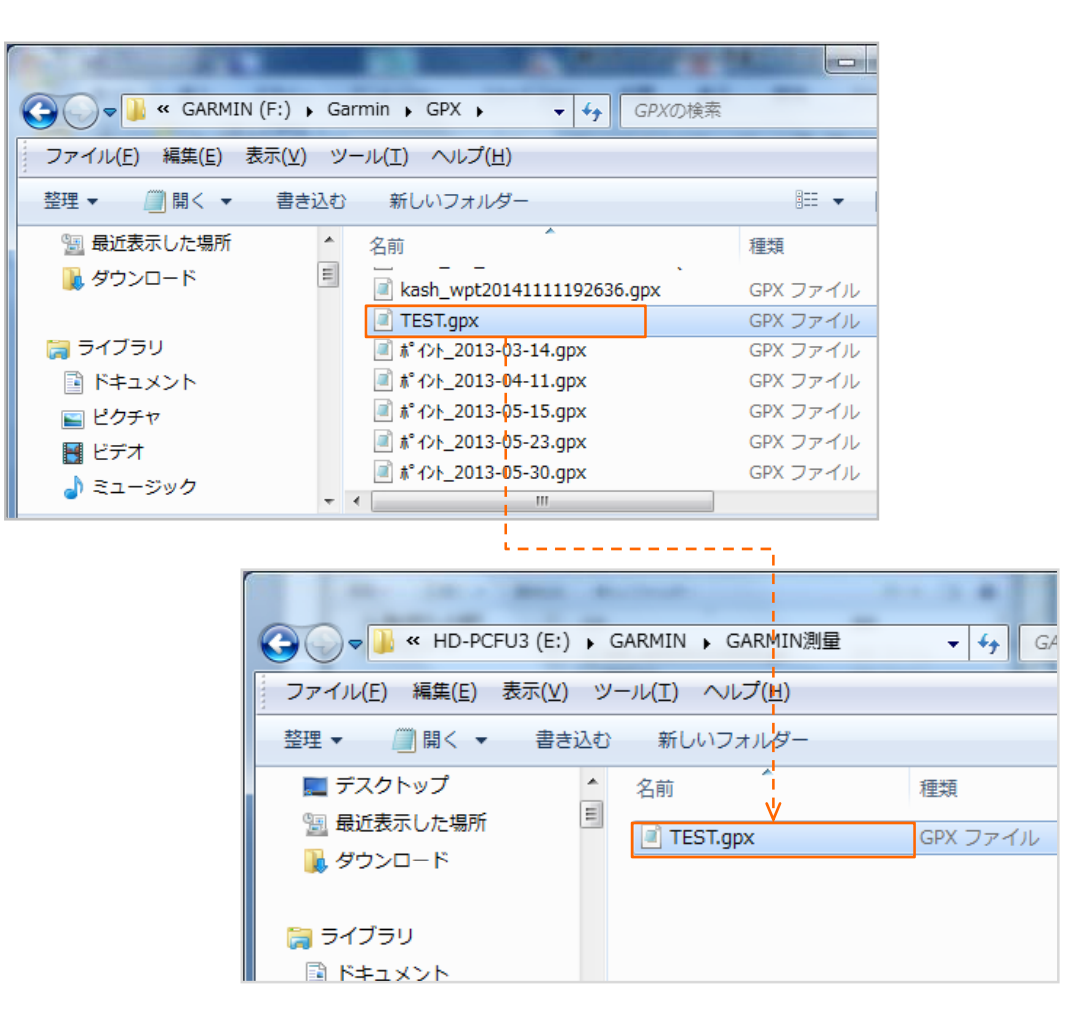

2 山守くんLite を起動し、ファイルを開きます。

メニューバーの[ファイル]ー[プロジェクト管理]ー[背景地図を開く]ー[GPXファイル]をクリックします。

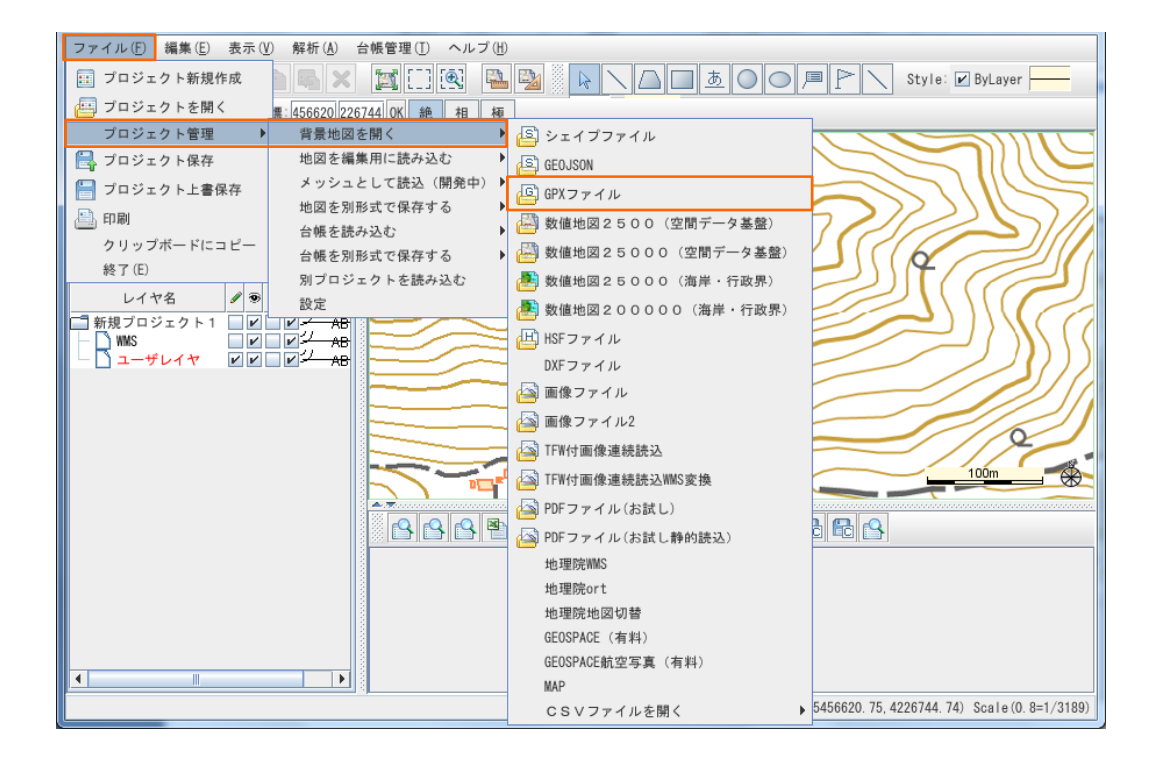

3 1でコピーした、読込むGARMIN測量データ(GPXファイル)を選択し、[開く]をクリックします。

| 🡷 GPXファイルを開く          | K=210            | x    |
|-----------------------|------------------|------|
| ファイルの場所 ( <u>1</u> ): | ☐ GARMIN測量       |      |
| TEST. gpx             |                  |      |
|                       |                  |      |
|                       |                  |      |
|                       |                  |      |
| ファイル名 (N):            | TEST. gpx        |      |
| ファイルのタイプ①             | Gpxファイル (*. gpx) | -    |
|                       |                  | 開く取消 |

4 読込むGARMIN測量データ(GPXファイル)の座標系の設定を行います。

[シェイプ読み込みオプション設定]ウィンドウが開きますので、座標系を選択し[OK]をクリックします。 GPXファイルを読込む場合は、緯度経度座標系に設定します。

| シェイプ読み込みオプション設定 × × |                   |   |
|----------------------------------------------------------------------------------------------------|-------------------|---|
| 「座標系」ポイント                                                                                                    |                   |   |
| ○ 座標変換なし                                                                                                    |                   |   |
| ○ 経度/緯度座標系(10ミリ秒単位)                                                                                                    |                   |   |
| ● 経度/緯度座標系(度単位)                                                                                                    |                   |   |
| ○ 投影座標系                                                                                                    |                   |   |
| 種別                                                                                                    | 平面直角座標系           | - |
| 系                                                                                                    | 1系                | - |
| 座標方向                                                                                                    | X座標=南北方向,Y座標=東西方向 | - |
| OK Cancel                                                                                                    |                   |   |

5 地図表示画面に読込んだデータが表示され、[レイヤ]タブに読込んだGARMIN測量データ(GPXファ イル)と同じレイヤ名称が追加されます。

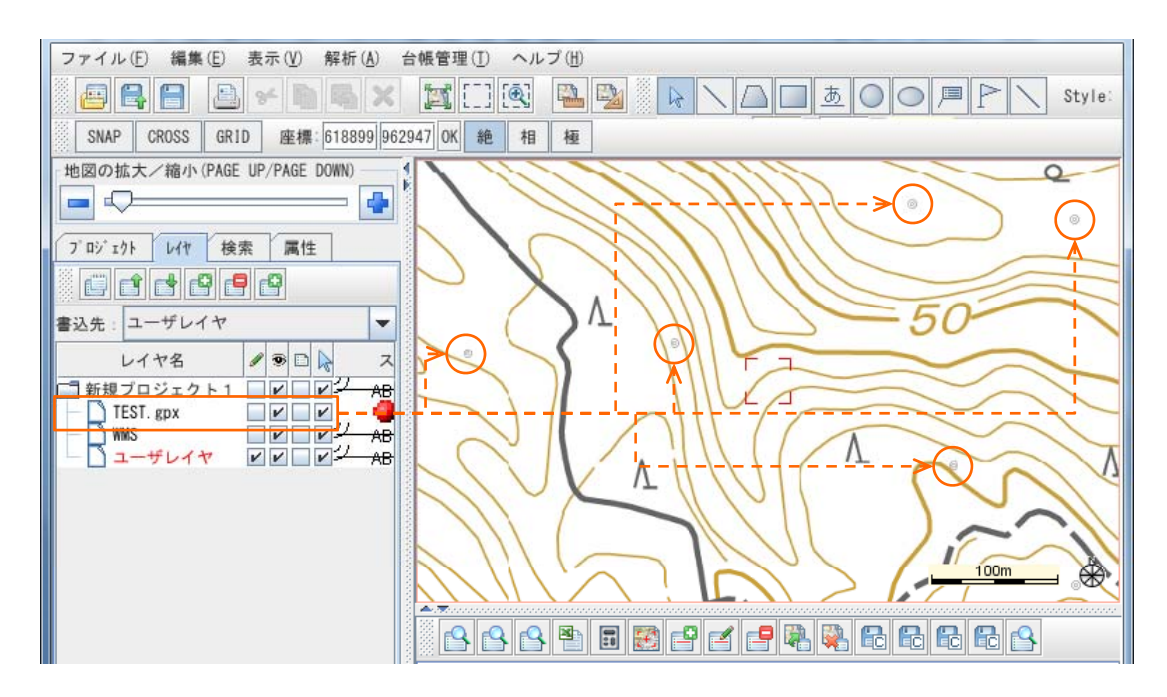

# ★2 ガーミン測量データ(GPX)のラベル表示

GARMIN測量データ(GPXファイル)の情報を地図領域上に表示することができます。

1 レイヤのラベル表示の設定を行います。

地図操作領域のレイヤタブから設定を行うレイヤを選択し、[ラベル表示フラグ] 🗈 にチェックを 入れます。

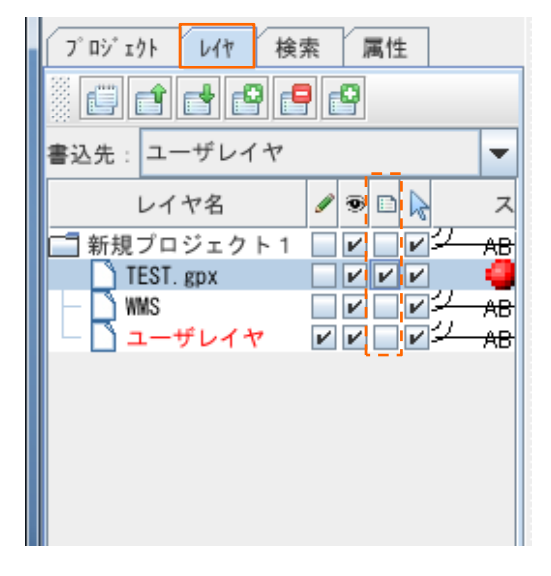

2 ラベル表示する項目を選択します。

[レイヤ表示ラベル設定]ウィンドウが開きます。[ラベルを表示する]にチェックを入れ、ラベル表示する 項目を選択します。表示位置や、ラベルと図形の距離の設定を行えます。 設定が完了したら、[OK]をクリックします。

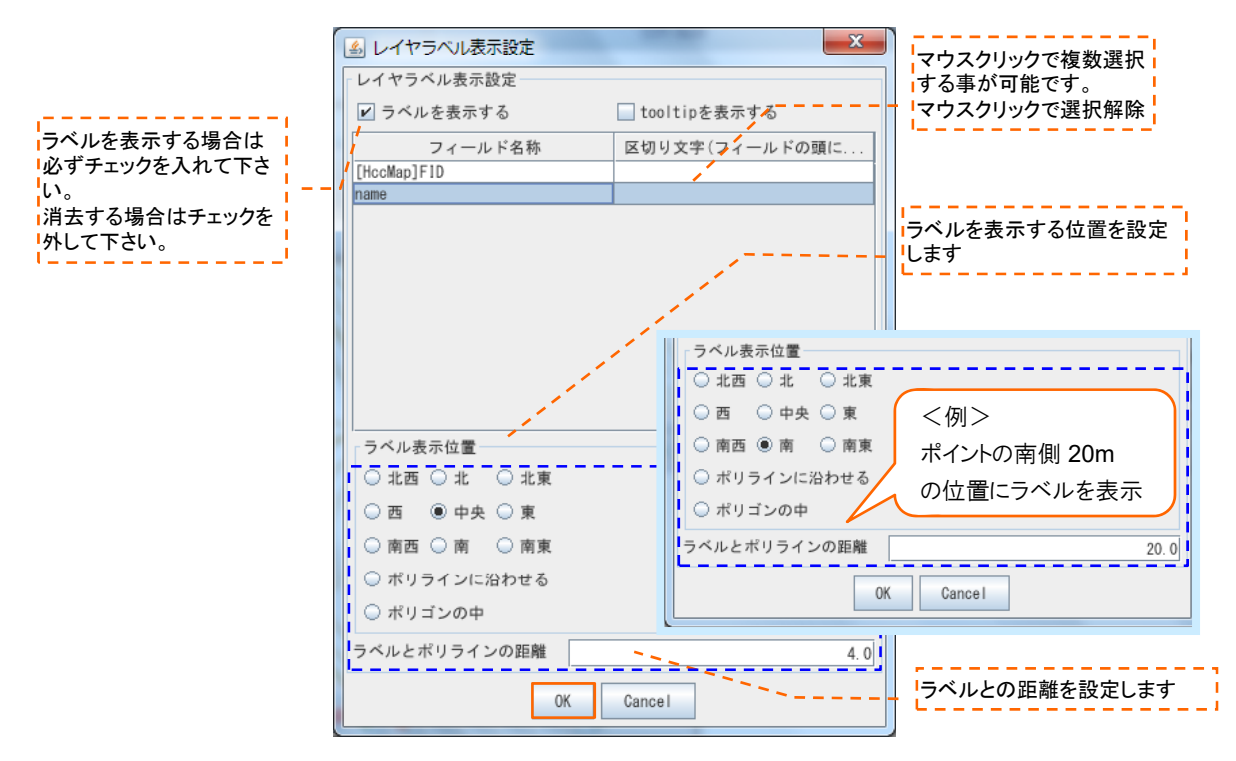

3 GARMIN測量データ(GPXファイル)の位置やラベル表示の確認をします。

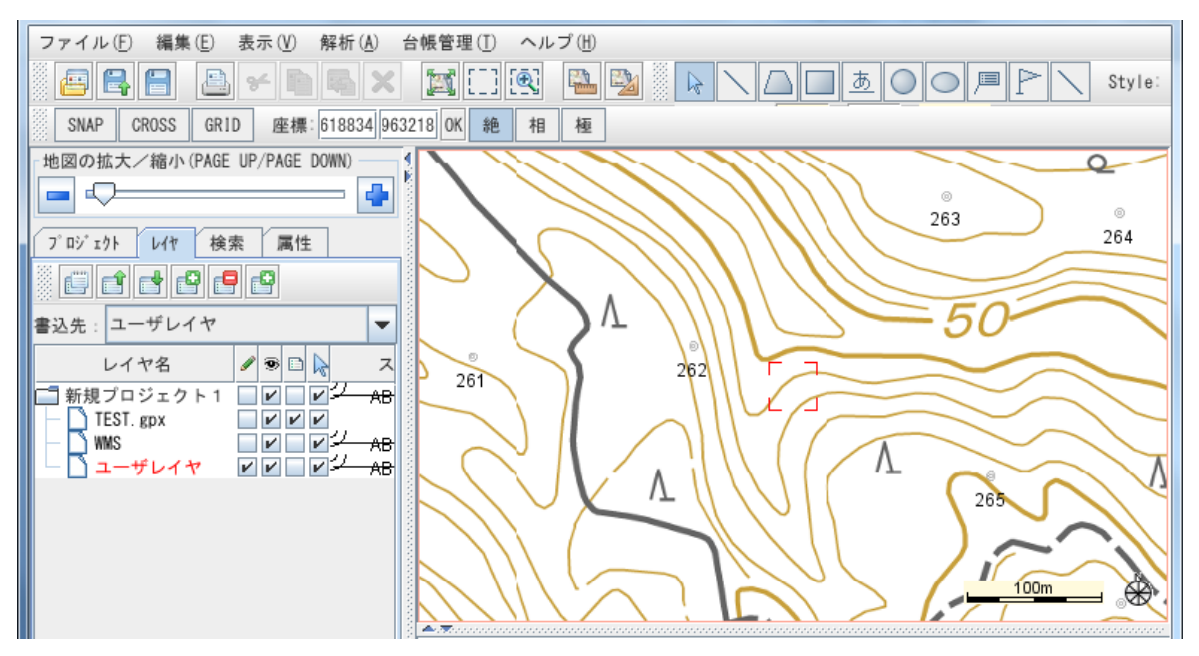

4 レイヤの詳細設定を行います。

詳細設定を行うレイヤを選択し、[詳細を表示する] 🧾 をクリック または マウス右クリックで [レイヤ編集]を選択します。

| 7 ロジェクト レイヤ 検索 属性 |                 |
|-------------------|-----------------|
| 書込先: ユーザレイヤ       |                 |
| レイヤ名 🖉 🖻 🗟 ス      |                 |
|                   | レイヤの追加          |
|                   | レイヤスタイルをコピーして追加 |
|                   | グループの追加         |
|                   | レイヤ編集           |
|                   | 削除              |
|                   |                 |
|                   |                 |

#### 5 【シンボル】【フォント】などが変更できます。

変更が完了したら[適用する]をクリックし、[OK]をクリックします。

![](_page_5_Picture_3.jpeg)

### ★3 ガーミン測量データ(GPX)の移動(位置修正)

GARMIN測量データ(GPXファイル)の表示位置の移動(修正)が必要な場合にご参照 ください。

図形の位置移動はユーザレイヤ(赤文字)のみ行えるため、ユーザレイヤヘコピーします。 ※背景レイヤ(黒文字)は、編集結果を保存できません。

1 編集可能にするため読込んだGARMIN測量データ(GPXファイル)をユーザレイヤへコピーします。 レイヤの一番上のプロジェクト名を選択した状態で、マウスを右クリックし[レイヤの追加]を選択します。 [Information]ウィンドウで、[OK]をクリックして新規レイヤを作成します。

| 7 ロジェクト レイヤ 検索 属                            | 性                       |
|---------------------------------------------|-------------------------|
| 書込先: ユーザレイヤ                                 |                         |
| GPX読込.spr<br>GPX読込.spr<br>TEST.gp<br>レイヤの追加 |                         |
| レイヤスタイルさ<br>グループの追加<br>レイヤ編集                | Eコピーして追加<br>Information |
| 削除                                          | ユーザレイヤ1レイヤを追加しました。      |
|                                             | >                       |

2 [書込先]を新しく追加したレイヤにし、コピーするレイヤ以外は[選択可能フラグ]のチェックを外します。 移動するレイヤ(例:test.gpx)とコピー先のレイヤ(例:ユーザレイヤ1)は、[編集可能] ✓ にチェックを 入れます。

![](_page_6_Figure_7.jpeg)

3 読込んだGARMIN測量データ(GPXファイル)の選択を行います。

[1] [範囲指定選択]をクリックし、マウスのドラッグで囲み、コピーする図形を選択 またはマウスクリック (複数選択は[Shiift]キー+マウスクリック)で図形の選択を行います。

![](_page_7_Figure_3.jpeg)

4 マウスを右クリックしてメニューバーの[⊐ピー]を選択し、もう一度右クリックし[同じ場所へ貼り付け (属性引継)]をクリックします。

![](_page_7_Figure_5.jpeg)

5 書込先に指定したレイヤ(例:ユーザレイヤ1)に選択したGARMIN測量データ(GPXファイル)がコピー されたことを確認します。

[表示フラグ] 💿 のチェックを外すと、表示/非表示を替えることができます。

| SNAP CROSS GRID 座標: 618642 96                                                                                     | 4554 0K 絶 相 極 |
|----------------------------------------------------------------------------------------------------|---------------|
| 地図の拡大/縮小 (PAGE UP/PAGE DOWN)                                                                                      |               |
| ご ご ご ご ご ご ご ご ご ご ご ご ご ご ご ご ご ご ご                                                                             |               |
| レイヤ名<br>GPX読込.spr<br>ユーザレイヤ1<br>IEST.gpx<br>レノヤ名<br>ス<br>ス<br>ス<br>ス<br>ス<br>ス<br>ス<br>ス<br>ス<br>ス<br>ス<br>ス<br>ス |               |
|                                                                                                    |               |

6 レイヤの詳細設定を行います。

詳細設定を行うレイヤ(例:ユーザレイヤ1)を選択し、[詳細を表示する] 🧾 をクリックし、設定 します。

| プロジェクト レイヤ 検索 属性        |                 |
|-------------------------|-----------------|
| 書込先: ユーザレイヤ1            |                 |
| レイヤ名 🖋 🖻 🗟              | z               |
| 🔚 GPX読込. spr 🛛 🔽 🖌 🖌 🖌  | B               |
| ユーザレイヤ1 ビビニビ            | レイヤの追加          |
| TEST. gpx               | レイヤスタイルをコピーして追加 |
|                         | B<br>グループの追加    |
|                         |                 |
| <b>2</b> D <sup>2</sup> | > レイヤ編果         |
| Ŭ.                      | 削除              |

7 レイヤ名称やGARMIN測量データ(GPXファイル)の表示が変更されたことを確認します。

<例> レイヤ名称:ガーミン測量/

シンボル:塗りつぶし円/表示色:青/シンボルの大きさ:1/

地図の縮尺にあわせて大きさを変える:✔

![](_page_9_Figure_5.jpeg)

8 移動するGARMIN測量データ(GPXファイル)を選択します。

GARMIN測量データ(GPXファイル)をクリックし、選択状態(赤四角で囲む)にし、マウスの右クリックで [移動]を選択します。

※移動する図形があるレイヤを[書込先]にし、[編集可能] 🖉 [選択可能] ኲ にチェックを入れます。

![](_page_9_Figure_9.jpeg)

9 表示位置を移動します。

[移動] -- [移動] → マウスで図形をクリックしたまま移動先まで図形をもっていき、クリックを解除します。

[移動] - [移動(2点間指定)] → マウスで図形をクリックすると黒線が表示されます。

![](_page_10_Figure_4.jpeg)

移動先でもう一度クリックします。

10 移動したGARMIN測量データ(GPXファイル)の位置を確認をします。

![](_page_10_Figure_7.jpeg)